### Dizajniraj, animiraj i stvaraj uz pomoć računalne grafike

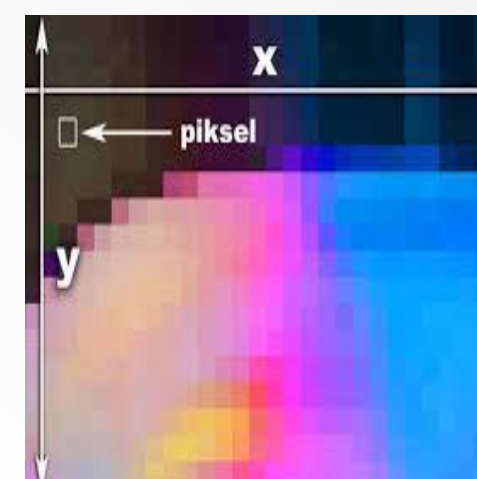

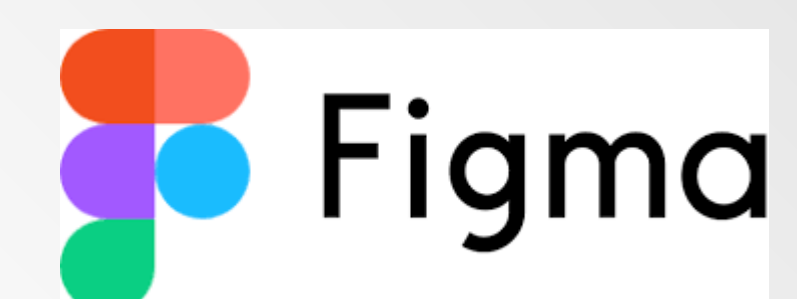

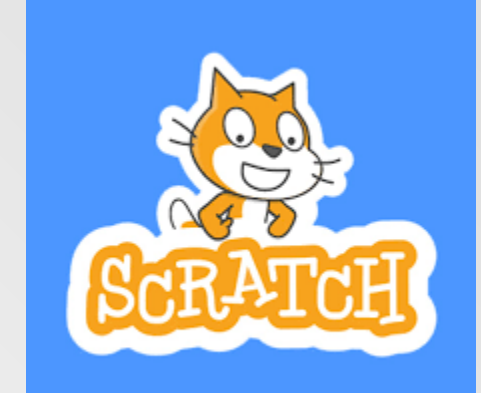

Predavači: Anita Tufekčić, dr.sc., stručna surødnica savjetnica

Biljana Krnjajić, prof., stručna suradnica savjetnica

### Uvod

02

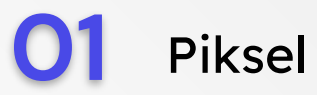

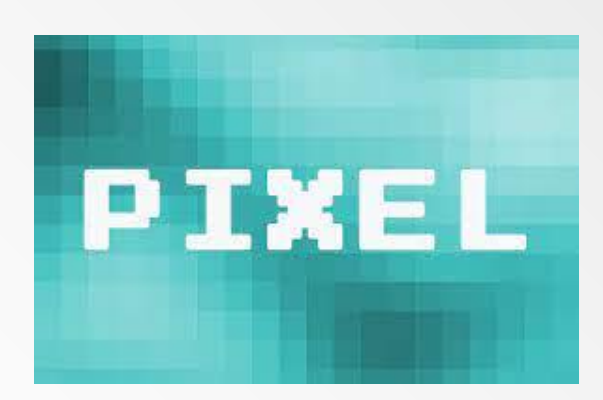

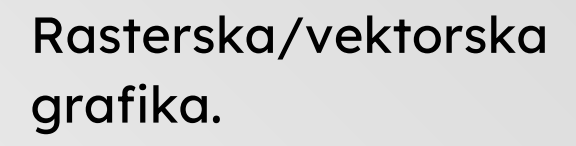

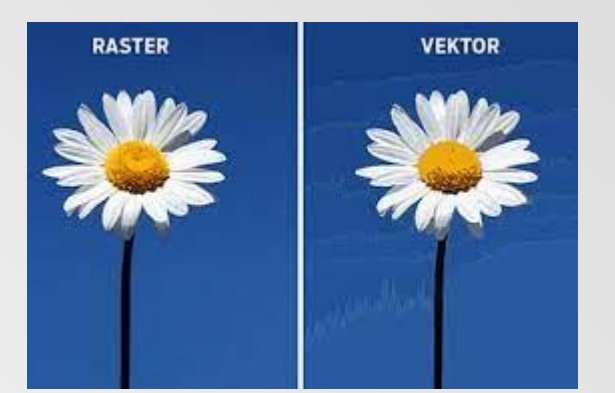

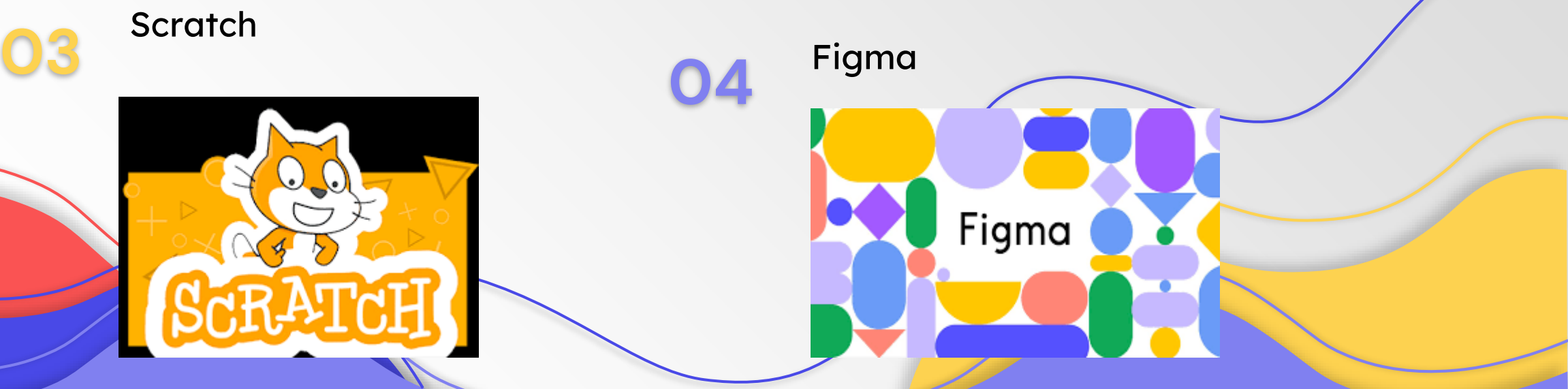

#### Piksel

Jeste li ikad razmišljali o tome kako nastaje slika na mobitelu, tabletu, na zaslonu računala ili TV-a?

Najmanji element slike nazivamo piksel (picture element –pelpiksel).

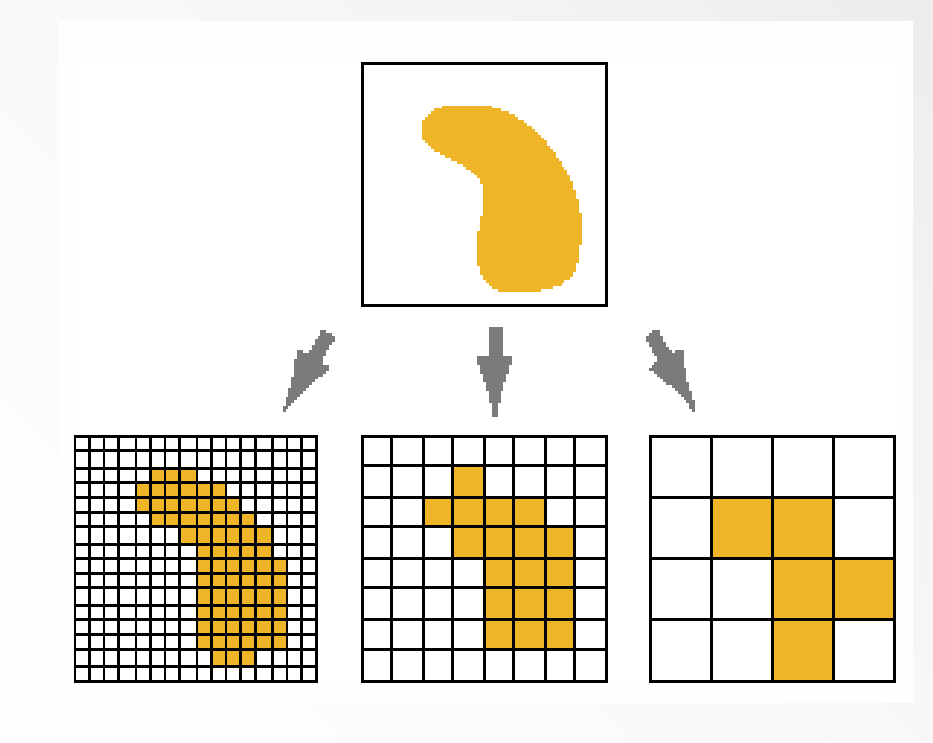

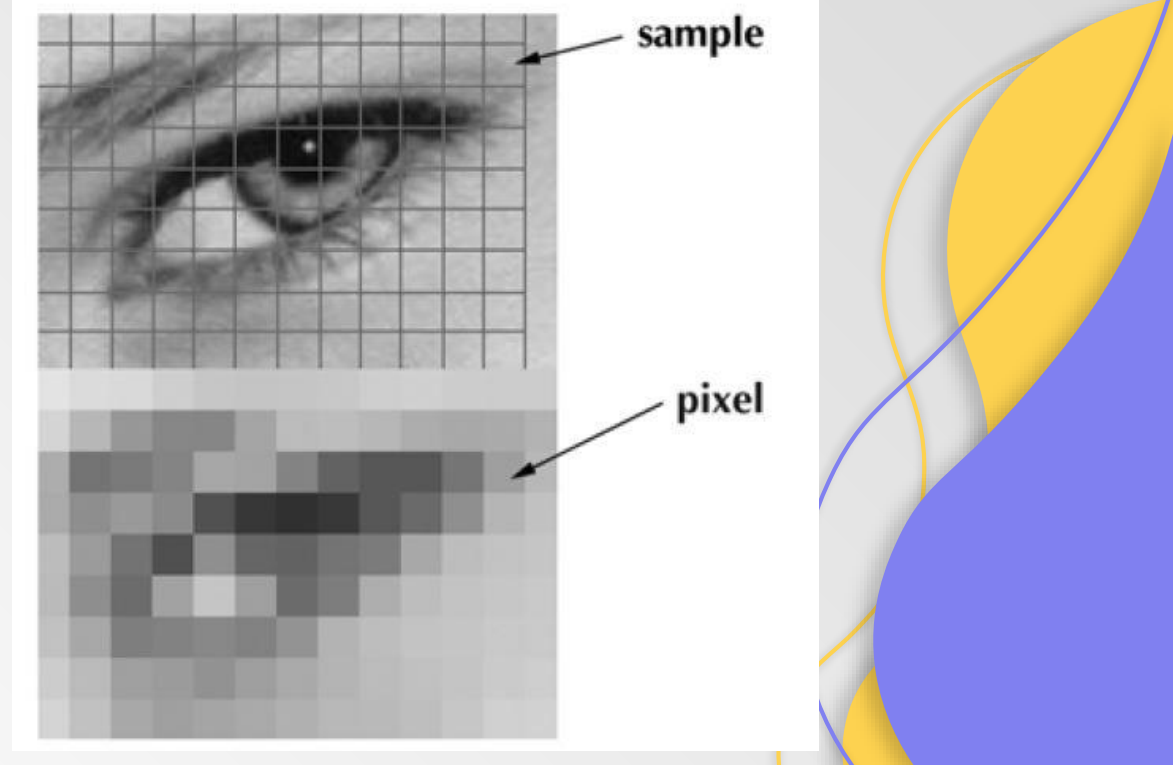

### Što je razlučivost zaslona i o čemu ovisi?

Za prikaz su pikseli raspoređeni u kvadratnu mrežu, to je poznato kao rasterski zaslon. Broj piksela u X-osi i Y- osi mreže određuje njezinu razlučivost.

**RASTERSKA SLIKA (ILI BITMAPA)** – mreža kvadratića (ili piksela) koja se koristi za sastavljanje slike.

**VEKTORSKA GRAFIKA** – sustav koji se koristi za pohranu slike sastavljene od različitih oblika ili objekata. Svaki je pohranjen kao informacija, uključujući koordinate, boju, veličinu i debljinu crte.

RAZLUČIVOST (REZOLUCIJA) – broj piksela po jedinici dužine (piksela po inču-ppi) **RAZLUČIVOST ZASLONA** 

#### 1920 x1080 =2.073.600 piksela, 2 megapiksela

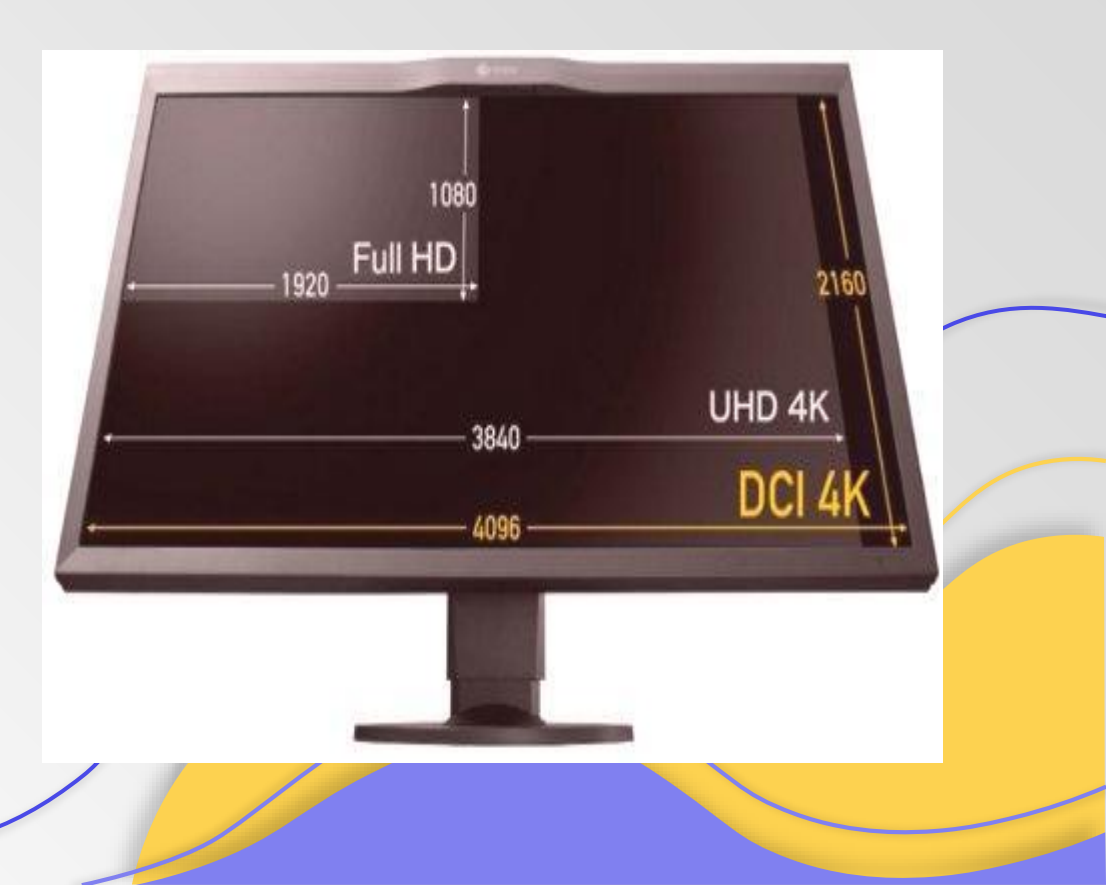

Što je broj piksela po jedinici duljine (ppi) veći, kvadratići su sitniji i gušće raspoređeni kažemo da je raster finiji, slika ljepša i kvalitetnija.

Za prikaz slike računalo treba zapamtiti cijeli niz bitova po redovima – odatle i naziv BITMAPA.

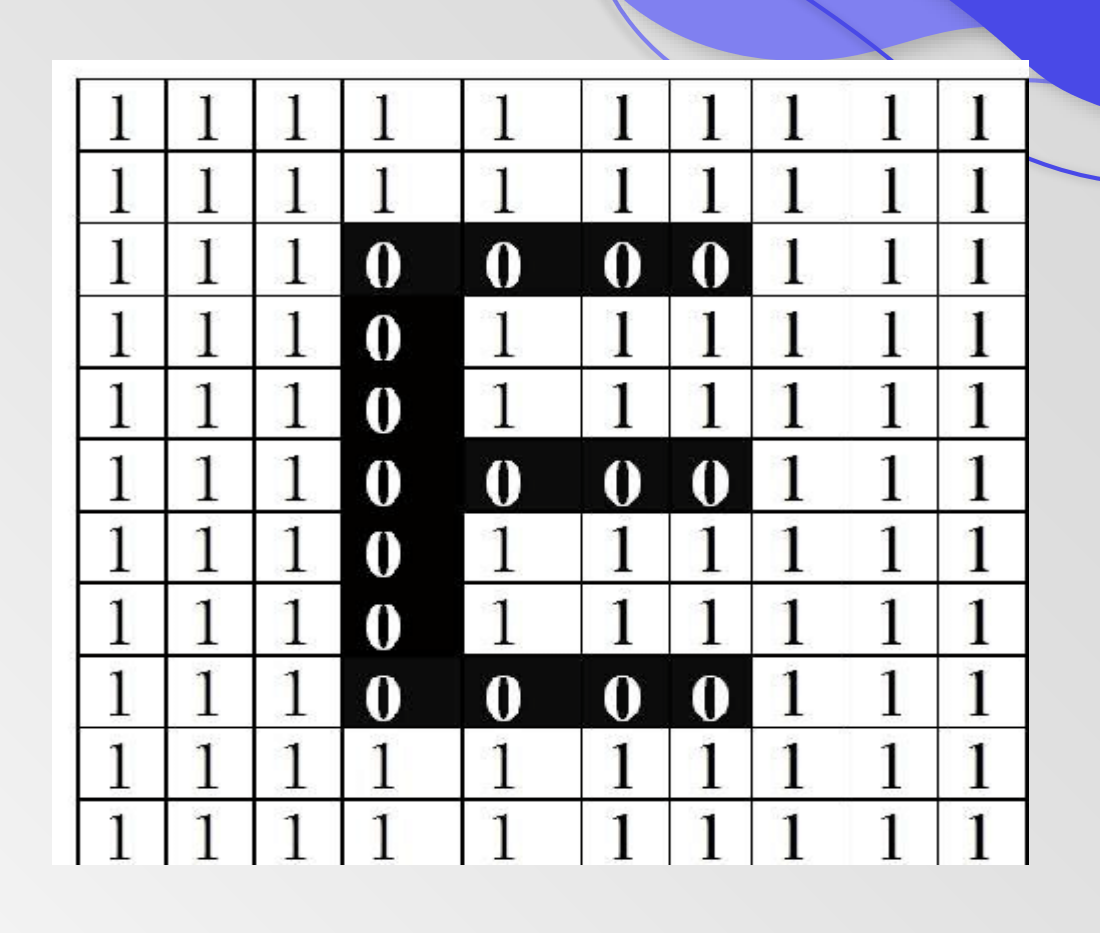

Rezolucija crteža na slici je 6x6, što čini ukupno 36 piksela.

### Što je dubina boje?

Broj bitova kojima je opisan jedan piksel.

Pretvaranjem slike u piksele računalo stvara niz nula i jedinica.

**CRNO – BIJELA** slika, računalo za svaki kvadratić bilježi jedan BIT, = (bijeli) ili 1 (crni) – pogledaj Sliku 1

**SLIKA U BOJI** – za svaki piksel slike u boji potrebno je 3 bajta informacija koju čine osnovne boje: crvena, zelena i plava, tzv. RGB paleta boja (Red, Green, Blue)

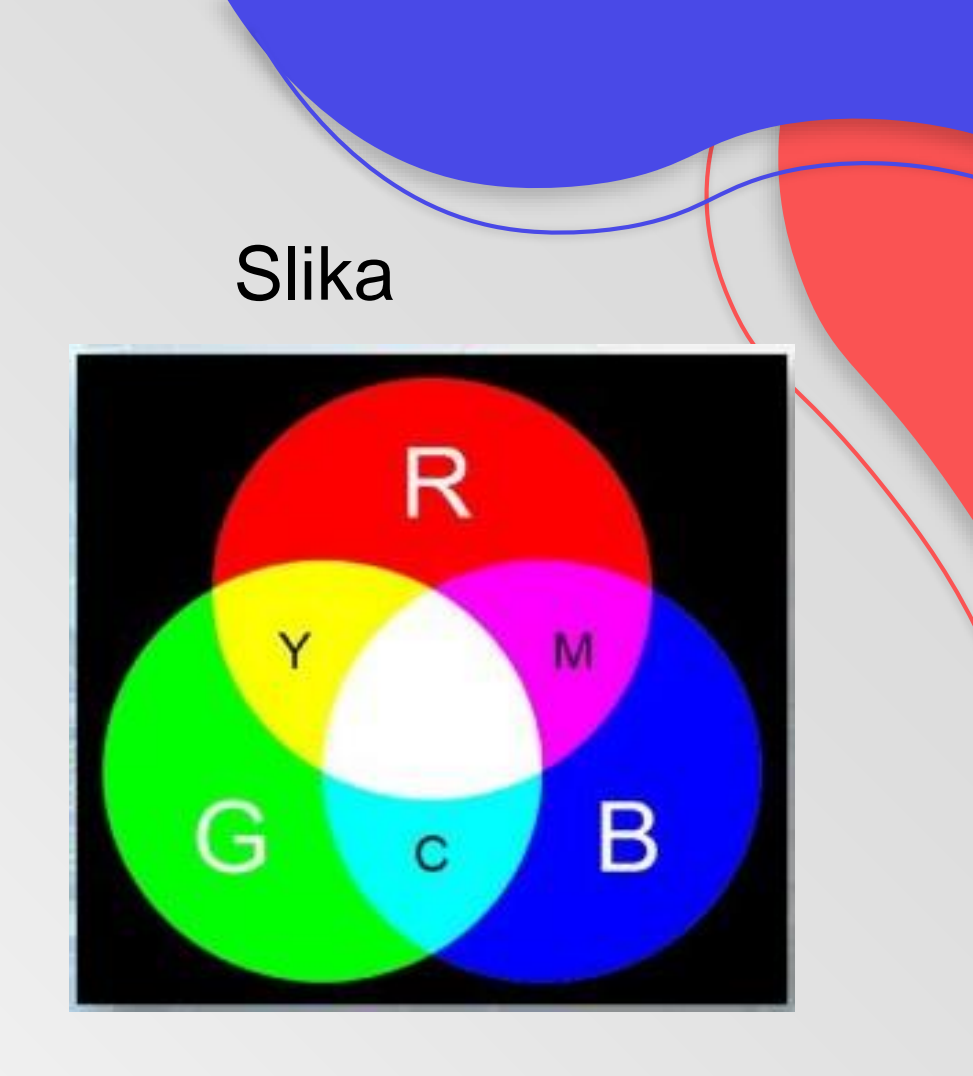

24 bita = 8 bita + 8 bita + 8 bita red areen blue

Veličina datoteke slike= broj piksela x dubina boje

Primjer: Slika razlučivosti 8X8 spremljena u obliku bitmape dubine boje 24 bita ima veličinu datoteke: 192 B (bajta) IZRAČUN 8 X8 X 24 = 1536 bita ili 1536/8 = 192 b (bajta)

#### Zadatak:

Preuzmite datoteku: i otvorite je u programu Bojanje. Datoteku spremi u različitim dubinama boja:

- Jednobojna
- 16 boja
- 256 boja
- 24 bitna (16 000 boja)

Trebaš imati 4 datoteke.

### Fotografije nakon spremanja u različitim dubinama boja:

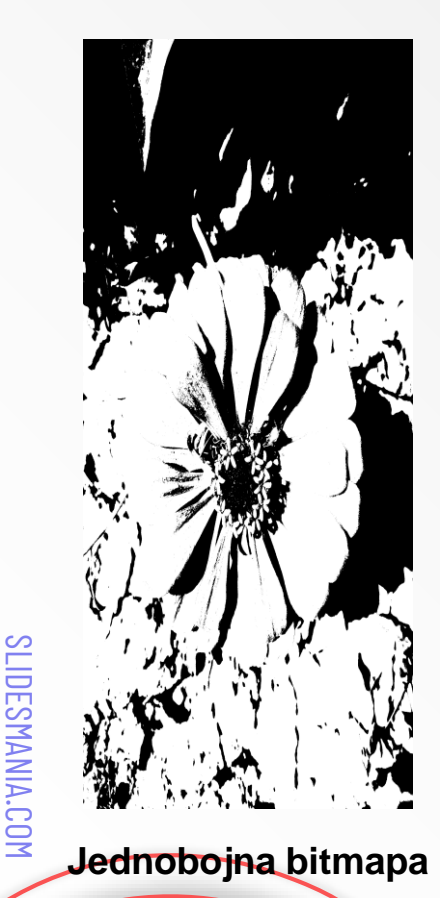

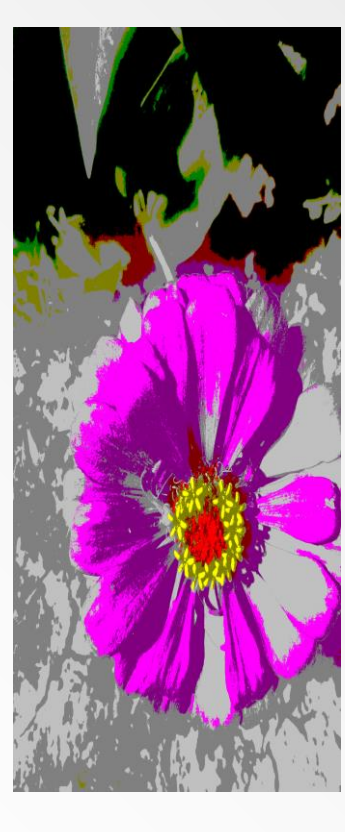

16 boja - bitmapa

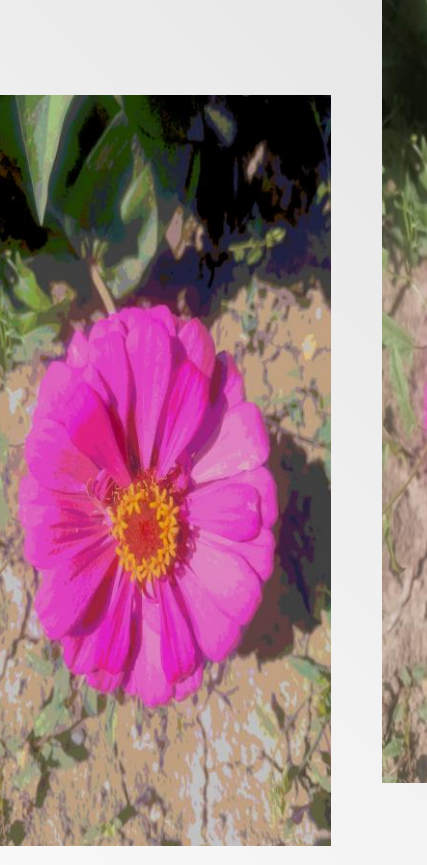

256 boja - bitmapa

16 000 boja

Usporedimo vizualno kvalitetu dobivenih fotografija. Što se događa s fotografijom kako povećavamo dubinu boje? Pogledajmo popis nastalih datoteka. Kako se dubina boje reflektirala na veličinu datoteke? Objasnite.

#### Veličina: Vrsta: Naziv: Datum Cvijet 16 000 boja 20.9.2021. 15:54 **BMP** datoteka 388 KB Cvijet 256 boja 20.9.2021. 15.55 **BMP** datoteka 134 KB Cvijet 16 boja 20.9.2021. 15.58 **BMP** datoteka 68 KB Cvijet jednobojna. 20.9.2021. 15.59 **BMP** datoteka 18 KB

### Sažimanje

Provodi se radi spremanja potrebne količine memorije, odnosno mjesta na spremniku koji će zauzeti.

Prednosti upotrebe sažetih formata:

- Zauzimaju manje mjesta na memorijskom spremniku
- Mrežne stranice sa sažetim slikama brže će se učitavati
- Brža razmjena elektroničkim putem (mail, društvene mreže)

Dokumenti u kojima se koriste sažete slike zauzimat će manje mjesta u memoriji i brže će se učitavati.

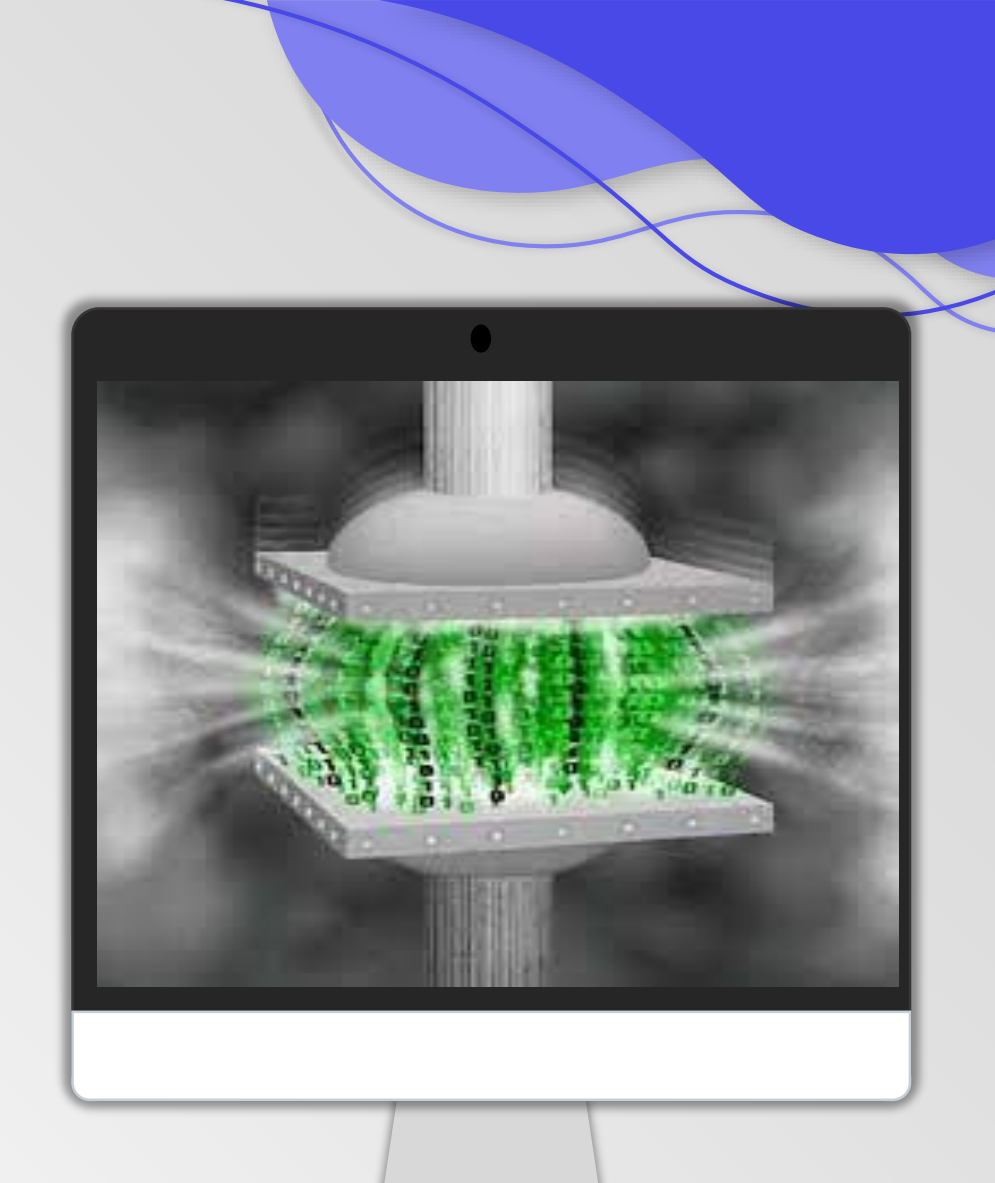

# SLIDESMANIA.COM

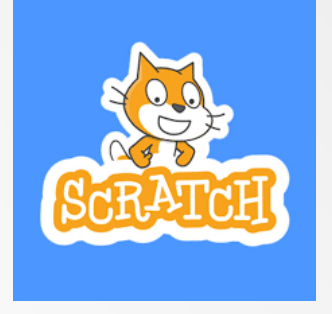

### ANIMIRAJ SVOJE IME u SCRATCH-u

Kao jednostavan uvod u animaciju poslužit će nam aktivnost crtanja Vašeg imena na zaslonu slovo po slovo, nakon čega ćemo izvesti da Vaše ime bljeska.

SLIDESMANIA.COM

Izradit ćemo svaki kadar kao novu pozadinu u Scratch - u.

#### 1. KORAK

Registracija u programu Scratch, u gornjem kutku kliknite na globus i odaberete hrvatski jezik.

#### 2. KORAK

U desnom uglu Scracthova zaslona pri dnu kliknite na karticu Pozadine kako biste nacrtali novu pozadinu za područje pozornice.

#### **3. KORAK**

Obriši.

Nije nam potreban standardni lik mačke u <mark>Scratch - u</mark> pa ćemo ga obrisati. Na Popisu likova desnom tipkom miša klikni na lik mačke pa klikni

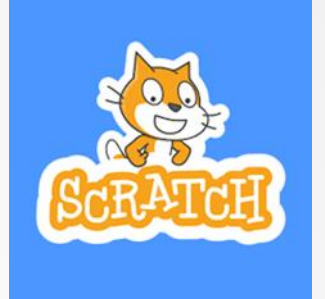

## ANIMIRAJ SVOJE IME u SCRATCH-u

#### 5. KORAK

#### 4. KORAK

Uz pomoć miša polako nacrtaj prvo slovo svojega imena. Odaberi alat Kist. Upotrijebi klizač za debljinu linije da slovo bude napisano deblje. Zatim odaberi boju. Klikni na gumb Natrag ako pogriješiš.

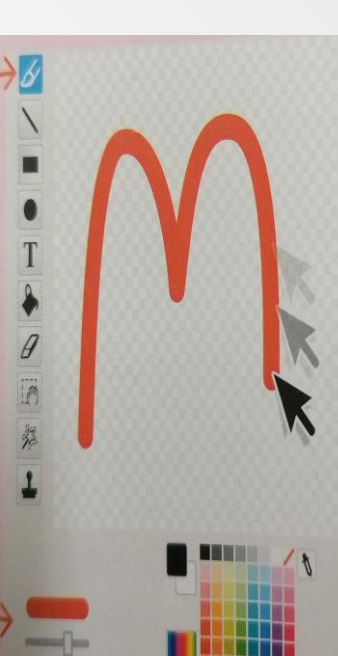

Sad moramo napraviti sljedeće slovo. Da ne bismo morali ponovno crtati prvo slovo, klonirat ćemo ga. U sredini zaslona desnom tipkom miša klikni na ikonu pozadina 1. Klikni na Kloniraj. Nova pozadina pojavit će se ispod prve.

#### 6.KORAK

Sad nacrtaj drugo slovo imena. Desnom tipkom miša klikni na ikonu pozadina 2, a zatim na Kloniraj. Nastavi ponavljati dok ne dovršiš pisanje svojeg imena.

| kada je kliknut                 |
|---------------------------------|
| promijeni pozadinu na pozadina1 |
| ponavljaj                       |
| čekaj 1 sekundi                 |
| sljedeća pozadina               |
|                                 |

Zadatak kod kuće:

Animiraj lik crtića kojemu će kosa rasti i rasti.

### 7.KORAK

Povuci blok naredbu "čekaj 1 sekundi" unutar petlje "ponavljaj". Klikni na skupinu naredbi Događaji i povuci blok "kada je kliknut" na vrh programa.

Klikni na skupinu naredbi Izgled pa ispod bloka s naredbom "kada je kliknut" povuci blok "promijeni pozadinu na". Postavi naredbu tako da glasi :"promijeni pozadinu na pozadina 1.

Povuci blok "sljedeća pozadina" ispod naredbe "čekaj 1 sekundi". Da isprobaš svoju animaciju, klikni na gumb sa zelenom zastavom gore desno na pozornici.

### Kako izraditi animiranu sličicu?

- besplatan alat za izradu animacije Brush.Ninja
- https://brush.ninja/
- ne radi se o animiranim filmu, već o animiranoj sličici – GIF animacija
- LINK na dječje uratke: <u>http://os-sinise-glavasevica-</u> <u>vu.skole.hr/</u>

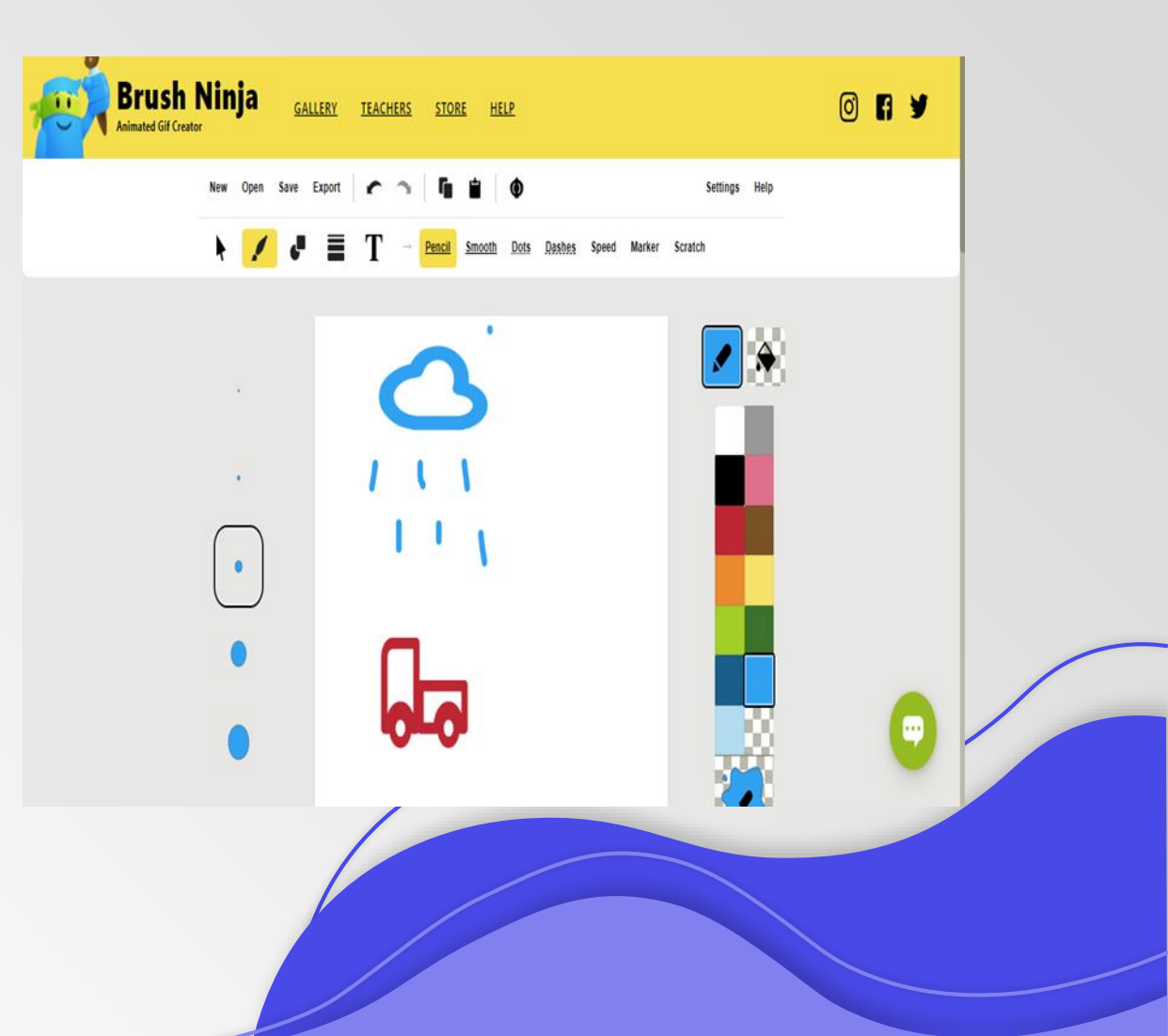

### **FIGMA**

Figma je čvrst alat i <mark>dostupan besplatni plan</mark> vrijedi pokušati za sve koji rade u digitalnom prostoru.

Glavni i najpopularniji alat za izradu i dizajniranje web stranica i aplikacija za mobitele u IT industriji.

S moćnim alatima za uređivanje i puno korisnih značajki, Figma je sveobuhvatno rješenje za dizajn, prototipiranje i prikupljanje povratnih informacija.

Dizajneri korisničkog sučelja mogu iskoristiti značajku ograničenja koja prilagođava vaše dizajne kada se promijeni veličina zaslona.

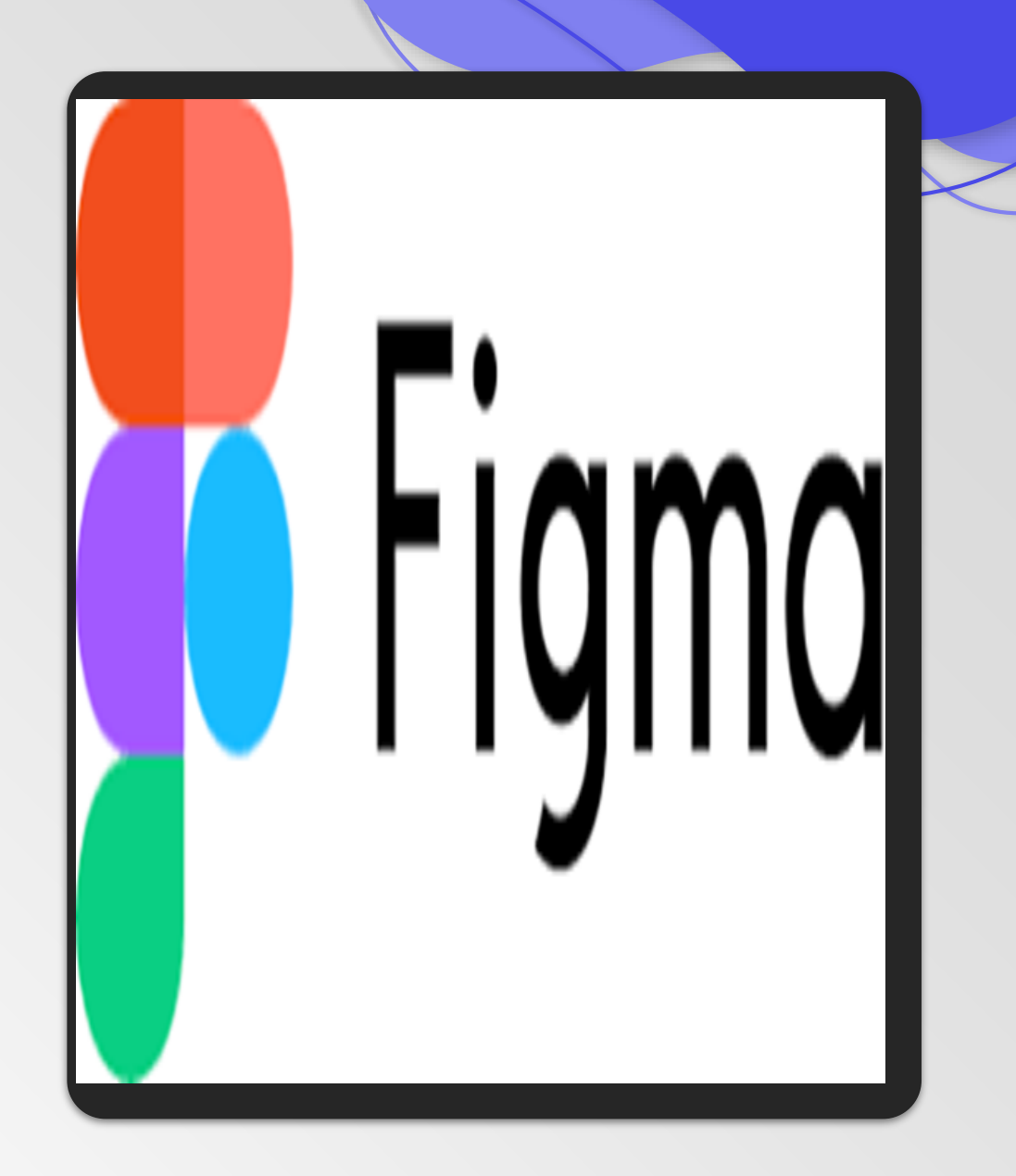

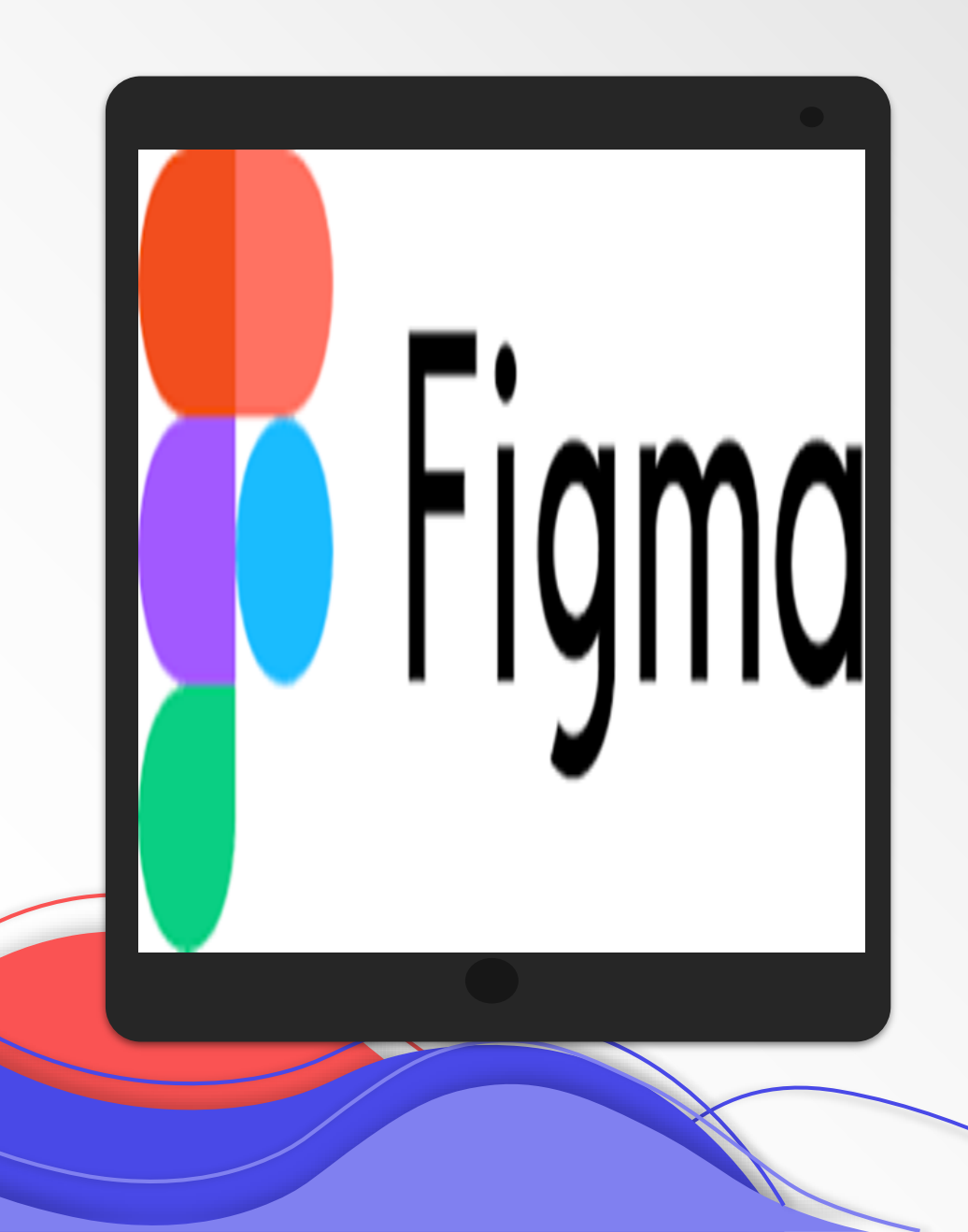

SLIDESMANIA.COM

### **FIGMA**

Kako izraditi poster, plakat ili čestitku u ovom alatu?

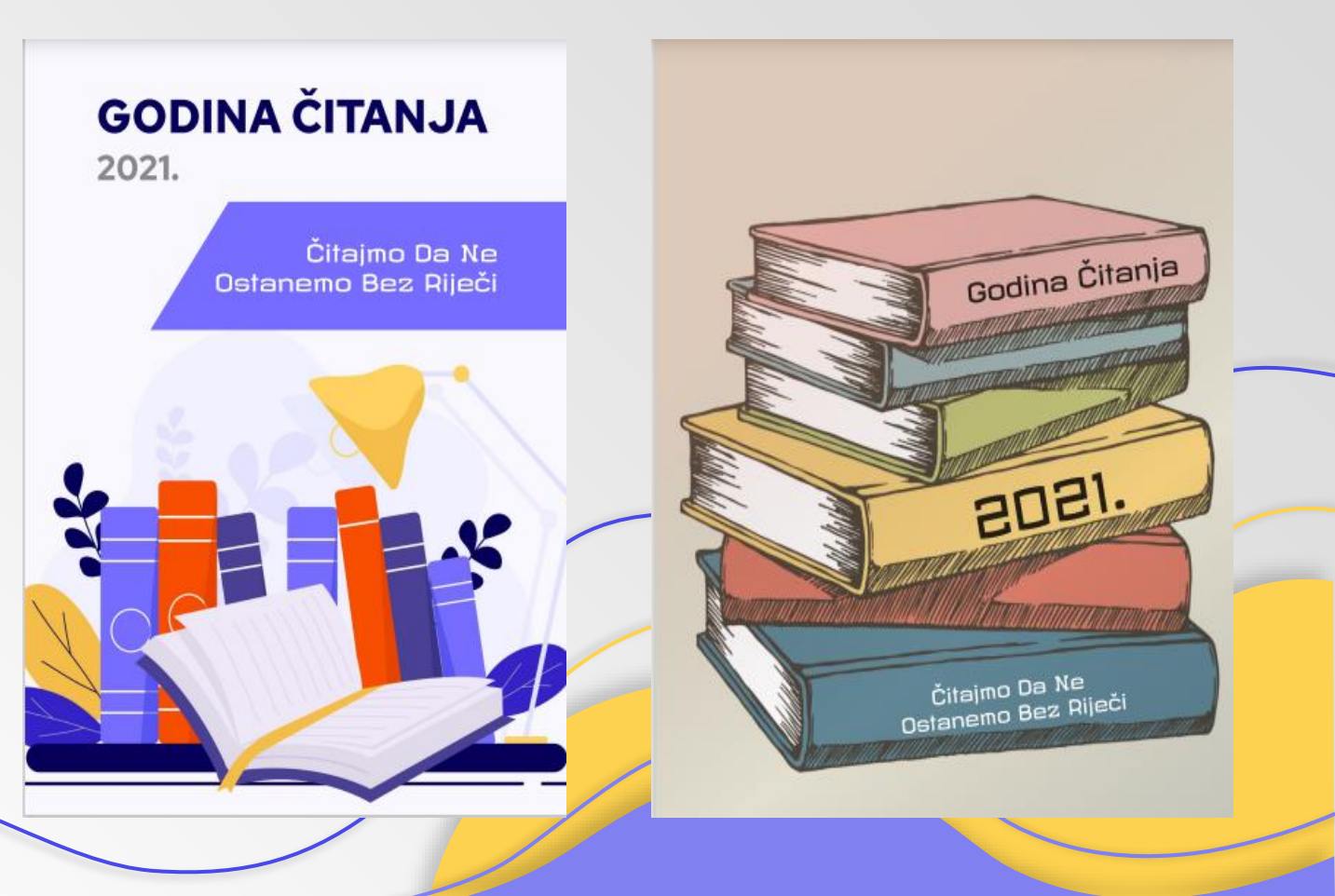

### **KRATKE UPUTE ZA RAD**

#### 1.KORAK – REGISTRACIJA

#### 2.KORAK – OBJAŠNJENJE SUČELJA

Potvrda korisničkog računa putem emaila, najlakše preko Gmaila.

LAYER – sav sadržaj na stranici FRAME # (okvir u kojem se radi) S obzirom da radimo dizajn uzimamo A4 T – biramo veličinu slova CTRL + Z = kratica za vratiti se

natrag iliti UNDO

3.KORAK – OBJAŠNJENJE SUČELJA FILL – bojanje dizajna CTRL +V = kopiranje Svakome kome pošalješ link može raditi s tobom na tvom dizajnu.

### **UPUTE ZA PRAKTIČAN RAD**

Za početak pripremiti fotografiju. Besplatna stranica za preuzimanje www.freepik.com

- FRAME # -) DIMENZIJA (PAPER) -) A4
- FILL -) SOLID -) IMAGE-) CHOOSE IMAGE
- ✓ FILL -) FIT -) SOLID + BOJE, pa na COLOUR PIXER
- ✓ SLIKA-) FIT -) CROP, pa drži SHIFT
- ✓ DESIGN -) png

jpg svg pdf

EXPORT -) u pdf-u.

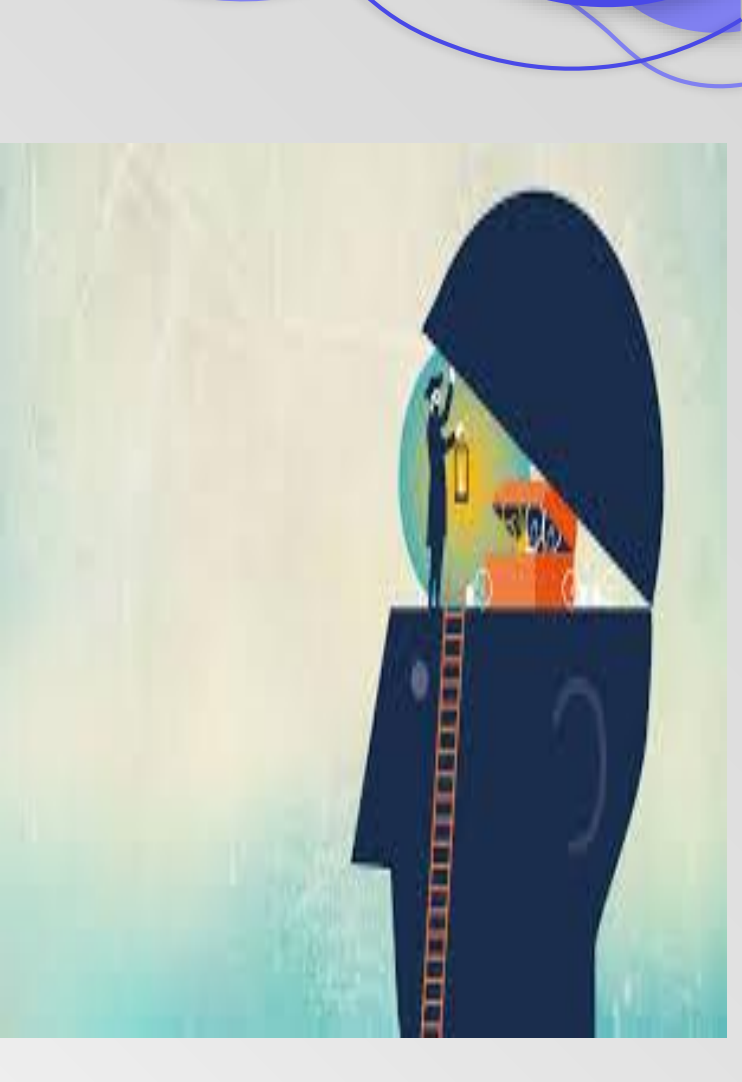

## Hvala na pozornosti!

### Pitanja?

ariana200@gmail.com biljana.krnjajic@gmail.com

**y** f 🖸